#### Руководство пользователя

#### СПО «ФармЦентр»

#### НАЗНАЧЕНИЕ ПРОГРАММЫ

Система персонифицированного учета лекарственного обеспечения льготных категорий граждан Владимирской области (СПО «ФармЦентр») предназначена для автоматизации работы аптечных учреждений в рамках программы дополнительного лекарственного обеспечения отдельных категорий граждан.

Автоматизация аптеки на базе Системы персонифицированного учета лекарственного обеспечения льготных категорий граждан Владимирской области (СПО «ФармЦентр») позволяет:

🚪 автоматизировать товарный учет аптечного учреждения;

☐ проводить первичную экспертизу рецептов на основании общей базы нормативно-справочной информации, включающей справочники "ЛПУ", "Врачи", "Пациенты", "МКБ-10" и др., с учетом товарных остатков;

**П**овысить качество и скорость регистрации рецептов благодаря функциям распознавания штрих-кодов рецептов;

вести учет и отслеживать изменения состояния рецептов, поступающих по программе ДЛО (поставлен на очередь, отпущен, оплачен);

**П** принимать рецепты на отсроченное обслуживание и отоваривать рецепты по мере поставки медикаментов в АУ;

**В** автоматизировать формирование отчетности по рецептам и отпущенным по ним ЛС;

Передавать отчеты о принятых на отсроченное обслуживание рецептах и ЛС, отпущенных по рецептам, в ЦОД и пользоваться единой базой нормативносправочной информации ЦОД;

В актуальном состоянии благодаря возможности приема обновлений из ЦОД;

гибко настроить вид показываемой информации в журналах, благодаря функциям фильтрации данных;

Возврата с автоматическим проведением их в системе;

**П**роверить сертификаты поставляемых ЛС на официальном сайте программы;

аличие системы отчетов, позволяет сформировать, вывести на печать или сохранить во внешний файл, любой отчет по многочисленным параметрам;

проводить предварительный анализ рецептов с МИАЦ для выявления ошибок при синхронизации с базой выписанных рецептов;

□ проводить проверку внутренней логики системы с автоматической правкой ошибок;

■ легко восстановить поврежденную базу данных из ЦОД (при своевременном обмене с ЦОД);

📕 обновлять программу в автоматическом режиме через сеть Интернет.

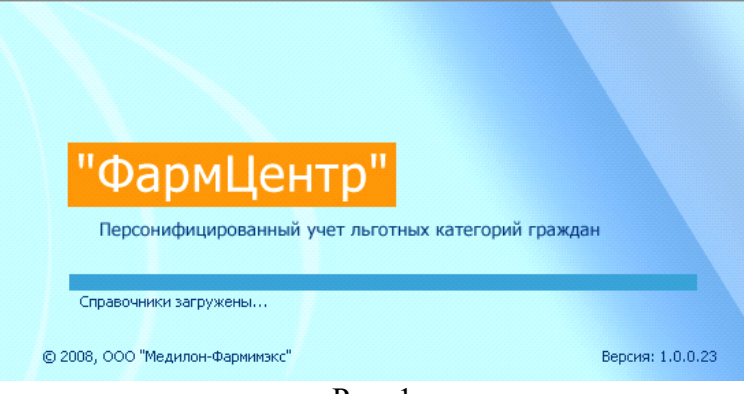

Рис. 1

### ИНТЕРФЕЙС ПРОГРАММЫ

Интерфейс программы выполнен с использованием закладок, отвечающих за определенный функционал системы. Практически в каждой закладке присутствуют общие управляющие кнопки («Новый», «Изменить», «Удалить»), а также поля для выбора временного интервала для вывода соответствующей информации пользователю. В каждом журнале документов присутствует контекстное меню (при нажатии правой кнопки мышки), содержащее дополнительные управляющие кнопки.

#### Закладка Документы

#### Журнал рецептов

При запуске СПО «ФармЦентр» автоматически открывается журнал рецептов, занесенных за текущую дату. В журнал рецептов можно попасть если нажать соответствующую кнопку на закладке *Документы*.

|      | ) 🦲 🖌 🔍 🕹    | ÷                     | Докуме   | нты - "ФАРМЦЕ | НТР" Систен       | иа персонифицировани  | юго учета лекарственног                         |
|------|--------------|-----------------------|----------|---------------|-------------------|-----------------------|-------------------------------------------------|
|      | Документы    | Справочники Отчеты    | Сервис М | ИАЦ Помощь    |                   |                       |                                                 |
| 9    | Изменить     | 🔨 С: Вт 01.07.2008 👻  |          |               |                   |                       |                                                 |
| Новь | ый 📄 Удалить | 遭 по: Чт 01.01.2099 👻 | Рецепты  | Накладные Воз | враты Инвентариза | ция Излишки Недостача | Печать                                          |
|      | Де           | йствия                |          | Документы     |                   | Инвентаризация        | Печать                                          |
| 3    | Номер        | 🛆 Отпуск              | Серия    | Рецепт        | Выписка           | Сумма                 | Больной                                         |
| 8    |              |                       |          |               |                   |                       | Выберите поле для поиска                        |
| Č    | 010-000111   | 10.09.2008            | 17002    | 101928        | 10.09.2008        | 1 201.29              | И                                               |
| Č    | 010-000114   | 11.09.2008            | 17002    | 101944        | 11.09.2008        | 413.96                | A                                               |
| 0    | 010-000115   | 11.09.2008            | 17002    | 101951        | 11.09.2008        | 3 012.09              | E                                               |
| 6    | 010-000116   | 12.09.2008            | 17005    | 100329        | 10.09.2008        | 1 136.74              | K I                                             |
|      | 010-000117   | 12.09.2008            | 17002    | 101960        | 12.09.2008        | 116.89                | 6                                               |
| 6    | 010-000118   | 12.09.2008            | 17005    | 100330        | 10.09.2008        | 822.17                | K. iiiiik                                       |
|      | 010-000121   | 17.09.2008            | 17002    | 101975        | 16.09.2008        | 2 401.91              | ci in antici i ci i ci i ci i ci i ci i ci i ci |
|      | 010-000122   | 17.09.2008            | 17002    | 101977        | 16.09.2008        | 1 067.67              | K <b>I III</b> A                                |
|      |              |                       |          | Рис           | )                 |                       |                                                 |

В журнале рецептов каждый рецепт имеет пиктографическое обозначение своего состояния:

• рецепт поставлен на очередь

### •

- рецепт заведен в систему, но еще не выгружен в ЦОД. Такой рецепт можно исправить или удалить.

# s 🙆 🚯

- рецепты выгружен в ЦОД, либо рецепт региональной льготы. Такие рецепты можно исправить, нажав сочетание клавиш Ctrl+Del и сделав их "не отправленными в ЦОД".

## <u>6</u> 😵 😵

- рецепт прошел проверку в ЦОД и в МИАЦ. Данный рецепт вошел в отчетный период и сумма данного рецепта включена в счет на оплату. Такой рецепт не подлежит исправлению или удалению ни в коем случае.

## i 🦊

- рецепты региональной льготы, заведенные в систему, но еще не оплаченные. Такие рецепты можно исправить, нажав сочетание клавиш Ctrl+Del и сделав их "не отправленными в ЦОД".

Если в журнале рецептов встать на какой-либо рецепт, то в нижней части экрана будет показан отпуск по этому рецепту для самоконтроля правильности занесения рецепта.

|    | ۵       | 040-002    | 10.10.2008 | 17091    | 404068     | 10.10.2008   | 95.04      | Ш          | . B        | Зинпоцетин-АКОС, табл  | етки,  | Суздальс | скаяц | 000 ''  | Рожкова Н  |       |
|----|---------|------------|------------|----------|------------|--------------|------------|------------|------------|------------------------|--------|----------|-------|---------|------------|-------|
| •  | 8       | 040-002    | 10.10.2008 | 17091    | 404069     | 10.10.2008   | 16.52      | ШЧ         | 3          | Эналаприла малеат, таб | блетк  | Суздальс | жаяц  | 000 "   | Рожкова Н. |       |
|    | <b></b> | 040-002    | 10.10.2008 | 17091    | 404084     | 10.10.2008   | 33.58      | м          | . 3        | Эмоксипин-АКОС, капли  | 4 глаз | Суздальс | скаяц | 000 ''  | Петрухина  |       |
|    |         | 186        | ]          | 1        |            |              | 148 600.02 | 1          | I          |                        |        |          |       |         |            | ~     |
|    |         |            |            |          |            | (            |            | *          |            |                        |        |          |       |         |            |       |
| 3  | K       | од ЛС      |            |          | Ha         | именование   |            |            | Г          | Производитель          | Коли   | чество   | Цe    | ена     | Сумма      | •     |
| 8  |         |            |            |          |            |              | Выб        | ерите поле | е для поис | жа                     |        |          |       |         |            |       |
| Þ  |         | 1403160    | Эналаприл  | а малеат | , таблетки | и, 10 мг №20 |            |            | Органик    | а ОАО (Новокузнецк)    |        | 2        |       | 8.26    |            | 16.52 |
|    |         |            |            |          |            |              |            |            |            |                        |        |          |       |         |            |       |
|    |         |            |            |          |            |              |            |            |            |                        |        |          |       |         |            |       |
|    |         |            |            |          |            |              |            |            |            |                        |        |          |       |         |            |       |
|    |         |            |            |          |            |              |            |            |            |                        |        |          |       |         |            |       |
|    |         |            | 0          |          |            |              |            |            |            |                        |        |          |       |         |            |       |
| [K | NYAZEV  | ] \ Центра | льная база |          |            |              |            |            |            |                        |        |          | C     | APS NUM | SCRL IN    | S .:: |

Рис.3

#### Журнал приходных накладных

В журнал приходных накладных можно попасть, если нажать соответствующую кнопку на закладке *Документы*.

|       | 🕘 🖲 🔁 🗧                                                                                        | Документы - "ФА        | РМЦЕНТР" Система персонифицирован                       |  |  |  |  |
|-------|------------------------------------------------------------------------------------------------|------------------------|---------------------------------------------------------|--|--|--|--|
|       | Документы Справочники О                                                                        | гчеты Сервис МИАЦ П    | омощь                                                   |  |  |  |  |
| Новый | Удалить         ™ С:         Вт 01.07.200           удалить         ™ по:         Чт 01.01.200 | 08 • Рецепты Накладные | Возвраты Инвентаризация Излишки Недостач                |  |  |  |  |
|       | Действия                                                                                       | Документы              | Инвентаризация                                          |  |  |  |  |
| 3     | Дата документа                                                                                 | Номер документа        | Пог                                                     |  |  |  |  |
| 8     |                                                                                                |                        |                                                         |  |  |  |  |
|       | 21.08.2008                                                                                     | M-00009188             | Юрьев-Польское муниципальное предприятие "Фармация      |  |  |  |  |
|       | 16.07.2008                                                                                     | M-00007618             | 000 Александровское районное фармо-медицинское об       |  |  |  |  |
|       | 25.07.2008                                                                                     | M-00008053             | 000 "Владимир -Фармация" Аптека № 69, г. Владимир ул.   |  |  |  |  |
|       | 12.09.2008                                                                                     | M-00010118             | 000 "Медилон-Фармимэкс" №4, г.Владимир Суздальский      |  |  |  |  |
|       | 28.08.2008                                                                                     | M-00009499             | 000 "Прибольничная аптека", г.Кольчугино ул.Гагарина д. |  |  |  |  |
|       | 01.07.2008                                                                                     | M-00006596             | "Фармация" Судогодского района, Владимирская область    |  |  |  |  |
|       | 01.07.0000                                                                                     | Drag 4                 |                                                         |  |  |  |  |

Рис.4

В журнале приходных накладных хранятся документы прихода. В нижней части журнала, так же, как и в журнале рецептов показывается содержание выделенного документа прихода.

|   | <b></b>                                                                          | 01.08.2008 |         | M-00008399                     |                                                      |                |                                     |  |  |
|---|----------------------------------------------------------------------------------|------------|---------|--------------------------------|------------------------------------------------------|----------------|-------------------------------------|--|--|
|   |                                                                                  | 28.08.2008 |         | M-00009504                     | Аптека №25 Красный октябрь                           |                |                                     |  |  |
|   | <b>N</b>                                                                         | 21.08.2008 |         | M-00009191                     | Аптека №25 Красный октябрь                           |                |                                     |  |  |
|   | 0                                                                                | 01.07.0000 |         | M 00007225                     | ю                                                    |                |                                     |  |  |
|   |                                                                                  | 760        |         |                                |                                                      |                |                                     |  |  |
|   | 1                                                                                |            |         |                                | (                                                    | ×              | -                                   |  |  |
| : |                                                                                  | Код ЛС     |         |                                | Наименование                                         |                | Производитель                       |  |  |
| 8 |                                                                                  |            |         |                                |                                                      | Выберите поле, | е для поиска                        |  |  |
| Þ |                                                                                  |            | 1401610 | L-Тироксин-Акри, таблетки, О.1 | l mr №100                                            |                | Акрихин ХФК ОАО                     |  |  |
|   |                                                                                  |            | 1401581 | Акридилол, таблетки, 12.5 мг і | 4≈30                                                 |                | Акрихин ХФК ОАО                     |  |  |
|   |                                                                                  |            | 1403024 | Беродуал Н, аэрозоль для инг   | аляций дозированный, 20 мкг+0.5 мг/доза / 200 доз №1 |                | Берингер Ингельхайм Фарма ГмбХ и Ко |  |  |
|   | 1403046 Беротек Н, аэрозоль для ингаляций дозированный, 0.1 мг/доза / 200 доз №1 |            |         |                                |                                                      |                | Берингер Ингельхайм Фарма ГмбХ и Ко |  |  |
|   | 1401451 Билумид, таблетки покрытые оболочкой, 50 мг №28                          |            |         |                                |                                                      |                | Верофарм ОАО, произведено Верофар   |  |  |
|   | 0                                                                                |            |         |                                |                                                      |                |                                     |  |  |

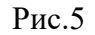

Приходные накладные загружаются в терминал АУ в автоматическом режиме во время сеанса обмена информацией с ЦОД.

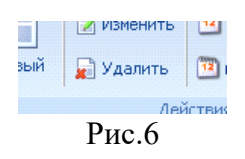

!!! Если Вы заметили расхождение в сумме накладной или в количестве, или в содержимом накладной, то немедленно свяжитесь со специалистом, обслуживающим Ваше АУ.

#### САМОСТОЯТЕЛЬНО УДАЛЯТЬ ПРИХОДНЫЕ НАКЛАДНЫЕ ЗАПРЕЩАЕТСЯ.

Удаленные накладные в системе на терминале АУ не отображаются.

#### Журнал возвратных накладных

В журнал возвратных накладных можно попасть, если нажать соответствующую кнопку на закладке *Документы*.

| 4 |                                                                                                   | 0                        | -       | Документ      | гы - "ФАГ   | РМЦЕНТР"       | Сист          | тема г             | персониф                                 | ицированного у     | чета лекарст     | венного обесг | 1e –      |
|---|---------------------------------------------------------------------------------------------------|--------------------------|---------|---------------|-------------|----------------|---------------|--------------------|------------------------------------------|--------------------|------------------|---------------|-----------|
| 0 |                                                                                                   | Документ                 | ъ Сп    | равочники     | Отчеты      | Сервис         | миац          | Помоц              | ць                                       |                    |                  |               | -         |
|   |                                                                                                   | 📝 Изме                   | нить    | ] ⊂: Вт 01.0  | 07.2008     | - 🥰            |               |                    |                                          | R                  | G                | 20 5          |           |
|   | Новый                                                                                             | 📓 Удал                   | ить 📴   | ) по: Чт 01.0 | 01.2099     | • Рецепты      | Накладны      | ie I               | Возвраты                                 | Инвентаризация     | Излишки Не       | достача Печ   | ать       |
|   |                                                                                                   |                          | Действ  | ия            |             |                | Документ      | гы                 |                                          | Инв                | ентаризация      | Печ           | нать      |
| : |                                                                                                   | Дата док                 | умента  | Номер до      | кумента     |                |               | Алтека отправитель |                                          |                    |                  |               | документа |
| 8 |                                                                                                   | Выберите поле для поиска |         |               |             |                |               |                    |                                          |                    |                  |               |           |
|   | 💊 17.09.2008 М-00010274 ООО "Владимир-Фармация" Аптека № 156, г. Владимир ул.Верхняя Дуброва д.22 |                          |         |               |             |                |               |                    | 355 55                                   |                    |                  |               |           |
| F | Ň                                                                                                 | 17.09.2008               |         | M-00010277    |             | 000 "Владими   | р-Фармация"   | 'Аптек             | ка № 127, г.                             | Владимир Суздальс  | жий проспект д.2 | 2             | 233 07    |
|   | Č                                                                                                 | 17.09.2008               |         | M-00010279    |             | 000 "Владими   | р-Фармация"   | 'Агтек             | (а № 149, г.                             | Владимир пр-кт Лен | нина д. 41       |               | 47 99     |
|   | 6                                                                                                 | 17.09.2008               |         | M-00010280    |             | 000 ''Владими  | р-Фармация"   | 'Аттеч             | гечный пункт №2, г. Владимир мкр.Юрьевец |                    |                  |               |           |
|   | -                                                                                                 | I                        |         | 38            |             |                |               |                    |                                          |                    |                  |               | 2 069 76  |
|   |                                                                                                   |                          |         |               |             | (              |               | v                  |                                          | )                  |                  |               |           |
| : | К                                                                                                 | од ЛС                    |         |               | Наиме       | нование        |               |                    | Про                                      | изводитель         | Количество       | Цена          | Сумма     |
| 8 |                                                                                                   |                          |         |               |             |                | Выберите      | е поле,            | для поиска                               |                    |                  |               |           |
| Þ |                                                                                                   | 1200078                  | Амитрип | гилин, таблет | гки покрыт  | ые оболочкой,  | 25 мг №50     |                    | Мосхимфар                                | мпрепараты им      | 16               | 23.95         | 3         |
|   |                                                                                                   | 1403030                  | Глюкофа | ж, таблетки г | покрытые с  | болочкой, 850  | мг №60        |                    | Никомед Ав                               | стрия ГмбХ, про    | 480              | 175.34        | 841       |
|   |                                                                                                   | 1401544                  | Инсуман | Рапид ГТ, ра  | аствор для  | инъекций, 100  | МЕ/мл / 5 мл  | Nº5 .              | Авентис Фа                               | арма Дойчланд Г    | 15               | 1381.08       | 207       |
|   |                                                                                                   | 1402412                  | Левемир | ФлексПен, ј   | раствор дл  | я подкожного в | ведения, 100  | ЕД                 | Ново Норди                               | юк А/С             | 35               | 2946.99       | 10314     |
|   |                                                                                                   | 1402056                  | НовоРап | ид ФлексПен   | н, раствор, | для внутривенн | юго и подкожн | ног                | Ново Норди                               | ск А/С             | 10               | 2401.91       | 240       |
|   |                                                                                                   | 1400975                  | Предниз | олон, таблетк | ки, 5 мг №1 | 00             |               |                    | Мосхимфар                                | мпрепараты им      | 5                | 24.78         | 1         |
|   |                                                                                                   |                          | 0       |               |             |                |               |                    |                                          |                    |                  |               |           |

Рис.7

В нижней части журнала, так же, как и в журнале рецептов показывается содержание выделенного документа на возврат.

Возвратные накладные загружаются в терминал АУ в автоматическом режиме во время сеанса обмена информацией с ЦОД.

#### САМОСТОЯТЕЛЬНО УДАЛЯТЬ НАКЛАДНЫЕ НА ВОЗВРАТ ЗАПРЕЩАЕТСЯ.

**!!!** В отличие от накладных прихода, накладные на возврат необходимо «проводить» самостоятельно. Для этого необходимо два раза левой кнопкой мышки щелкнуть на строку с возвратной накладной. После этого на экране появится запрос с номером накладной:

| Confirm | n 🛛 🔀                                                      |
|---------|------------------------------------------------------------|
| ?       | Провести возврат М-00010280 Товар будет списан с остатков. |
|         | <u>Y</u> es <u>N</u> o                                     |
|         | Drug Q                                                     |

Рис.8

При утвердительном ответе (кнопка Yes), товар указанный в накладной будет списан с остатков АУ.

!!! Если какой-то товар отсутствует на остатках в АУ или его количество меньше, чем указано в накладной возврата, то будет списано имеющееся количество, о чем будет выдано сообщение пользователю.

#### Закладка Справочники

На закладке *Справочники* находится нормативно справочная информация для предварительной проверки.

| 👝 🦳 💭 🗢 Справочник - "ФАРМЦЕНТР"                                        | Система персонифицированно          | го учета лекарс         | гвенного обеспе    | чения льготн. | = x          |
|-------------------------------------------------------------------------|-------------------------------------|-------------------------|--------------------|---------------|--------------|
| Документы Справочники Отчеты Сервис МИ                                  | АЦ Помощь                           |                         |                    |               | _ = X        |
| Больные Больницы Врачи Диагнозы Номенклатура                            | инн льготы Аптеки Серенс            |                         |                    |               |              |
|                                                                         | Серенс                              |                         | C                  | K             |              |
| а Наименование                                                          | Выберите поде для поиска            | страна                  | Сумма лота         | Количество ло | цена         |
| 1402105                                                                 | Макио Фарма 240                     | Pessua                  | <b>F124</b>        | 14            | 220          |
| 1402100<br>1401610 I -Тироксин-Акри таблетки 0.1 мг.№100                | Макиз-Фарма 540<br>Акримин ХФК ПАП  | Россия                  | 31631.78           | 326           | 97.03        |
| 1403167 Абитаксел, концентрат для приготовления раствора д              | Лаборатория Тютор С.А.С.И.Ф.И.А., п | Аргентина               | 509044.62          | 14            | 36360.33     |
| 1402376 Адалат СЛ, таблетки рапид-ретард покрытые оболочк               | Байер Хелскэр АГ                    | Германия                | 1492.8             | 6             | 248.8        |
| 1402211 Адвантан, мазь для наружного применения (жирная),               | Интендис ГмбХ, произведено Интенд   | 4933.16                 | 19                 | 259.64        |              |
| 1000089 Адолор, таблетки покрытые оболочкой, 10 мг №20                  | Оболенское - фармацевтическое пре   | Россия                  | 16732.73           | 547           | 30.59        |
| 1000084 Азафен, таблетки, 25 мг №50                                     | Макиз-Фарма ЗАО                     | Россия                  | 4389.3             | 30            | 146.31       |
| 1401842 Аккупро, таблетки покрытые оболочкой, 10 мг №30                 | Гедеке ГмбХ                         | 2626.56                 | 12                 | 218.88        |              |
| 1401581 Акридилол, таблетки, 12.5 мг №30                                | Акрихин ХФК ОАО                     | Россия                  | 32701.9            | 110           | 297.29 🗸     |
| Вывести расходные документы за период с: 01.07.2008 🗸 по: 01.01.        | 2099 🗸                              |                         |                    |               |              |
| Расход                                                                  |                                     |                         |                    |               |              |
| I Дата Номер Тип<br>докумен документа документ Серия Номер Дата выписки | Медикамент                          | Коли<br>честв Цена Сумм | а Больной          | ı 4           | Аптека 🌔     |
| 8                                                                       | Выберите поле для поиска            |                         |                    |               | =            |
| ▶ 📀 21.07 038-000187 Рецепт 17055 200814 16.07.2008                     | Адалат СЛ, таблетки рапид-ретард по | 1 248.8 248             | .8 MA <sup>1</sup> | муз "м        | еленковска   |
| <u>S</u> 22.07 038-000312 Рецент 17055 200660 15.07.2008                | Адалат СЛ, таблетки рапид-ретард по | 1 248.8 248             | .8 жи              | муз "м        | еленковска   |
|                                                                         |                                     | 6.00 1492.              | 8                  |               | ~            |
| [KNYAZEV] \ Центральная база                                            |                                     |                         |                    | CAPS NUM      | I SCRL INS 🔐 |

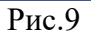

В разрезе любого пункта любого справочника можно получить расход, который будет отображен в нижней части экрана, за любой период. Эту информацию можно распечатать на принтере либо сохранить во внешний файл в любом наиболее распространенном формате.

#### Закладка Отчеты

При открытии закладки *Отчеты* выводится текущее состояние складских остатков аптеки с информацией о количестве поставленного товара, количестве еще оставшегося товара и количестве положенного товара для данного АУ в соответствии с разнарядкой на это АУ.

| 👍 🕒 🕒 🗢 🖘 🗢 Отчеты - "ФАРМЦЕ                                                             | НТР"                                                                                        | Система персон                          | ифицирова   | нного учета   | а лекарст | венного об             | еспечения л           | ьготных катег                     | орий граждан 🗕 🗖            | x |  |  |  |
|------------------------------------------------------------------------------------------|---------------------------------------------------------------------------------------------|-----------------------------------------|-------------|---------------|-----------|------------------------|-----------------------|-----------------------------------|-----------------------------|---|--|--|--|
| Документы Справочники Отчеты                                                             | Сервис                                                                                      | МИАЦ Помощь                             |             |               |           |                        |                       |                                   | - 7                         | x |  |  |  |
| С: Вт 14.10.2008                                                                         | - 🖏                                                                                         |                                         | m<br>12     |               | Banua     | <b>P</b>               |                       |                                   |                             |   |  |  |  |
|                                                                                          | Соновин                                                                                     | та движение пр                          | осроченные  | тониторині    | DUSHai    | раждение               | регионам              |                                   |                             |   |  |  |  |
| Склад                                                                                    |                                                                                             | 0                                       | тчеты       |               |           |                        |                       |                                   |                             |   |  |  |  |
| 🗄 Код Наименование                                                                       |                                                                                             | Производитель                           | Остаток     | Поста         | авлено    | Всего по<br>разнарядке | Осталось<br>поставить | Процент<br>выполнения<br>поставки | Аттека                      | ^ |  |  |  |
| Выберите поле для поиска                                                                 |                                                                                             |                                         |             |               |           |                        |                       |                                   |                             |   |  |  |  |
| 1401402 Амиодарон-Акри, таблетки, 200 мг №30                                             | 1401402 Амилдарон-Акри, таблетки, 200 мг №30 Акрижин ХФК ОАО 0 0 658 658 0 Центральная база |                                         |             |               |           |                        |                       |                                   |                             |   |  |  |  |
| 1200078 Амитриптилин, таблетки покрытые оболоч<br>мг №50                                 | кой, 25 Мо<br>им                                                                            | осхимфармпрепараты<br>и.Н.А.Семашко ОАО |             | 0             | 0         | 963                    | 963                   | 0                                 | Центральная база            |   |  |  |  |
| ▶ 1401415 Амлотоп, таблетки, 10 мг №30                                                   | Ma                                                                                          | акиз-Фарма ЗАО                          | 0 0         |               | 0         | 1083                   | 1083                  | 0                                 | Центральная база            |   |  |  |  |
| 1401414 Амлотоп, таблетки, 5 мг №30                                                      | Ma                                                                                          | акиз-Фарма ЗАО                          |             | 0             | 0         | 1034                   | 1034                  | 0                                 | Центральная база            |   |  |  |  |
| 1401416 Амоксиклав, порошок для приготовления<br>сиспензии для приема выштрь 125 мг+31 ( | Ле<br>25 мг/5 мл                                                                            | ек д.д.                                 | 0           |               | 0         | 7                      | 7                     | 0                                 | Центральная база            |   |  |  |  |
|                                                                                          |                                                                                             |                                         |             |               |           |                        |                       |                                   |                             |   |  |  |  |
|                                                                                          |                                                                                             | (                                       |             | *             |           |                        | ]                     |                                   |                             |   |  |  |  |
| По расходу По приходу                                                                    |                                                                                             |                                         |             |               |           |                        |                       |                                   |                             |   |  |  |  |
| Дата Номер<br>документа документа                                                        | Серия Н                                                                                     | Номер Количество                        | Цена        | Сумма         |           | Больн                  | юй                    |                                   | Аптека                      |   |  |  |  |
| 8                                                                                        |                                                                                             |                                         | Выберите по | ле для поиска | 1         |                        |                       |                                   |                             |   |  |  |  |
| ▶ 🜖 08.07.2008 036-000155 Рецепт                                                         | 17038 200                                                                                   | 100539 1                                | 200.26      | 200.26 KI     | (         |                        |                       | M93 Kai                           | мешковская ЦРБ Аптека 2     |   |  |  |  |
| 08.07.2008 036-000154 Рецепт                                                             | 17038 200                                                                                   | 00533 1                                 | 200.26      | 200.26 Ш      |           |                        |                       | M93 Ka                            | мешковская ЦРБ Аптека 2     |   |  |  |  |
| S 08.07.2008 004-000014 Рецепт                                                           | 17109 102                                                                                   | 12804 1                                 | 200.26      | 200.26 П      |           |                        |                       | 000 "M                            | едилон-Фармимэкс" №3, г.Вл. |   |  |  |  |
| 849                                                                                      |                                                                                             | 933.00                                  |             | 186842.58     |           |                        |                       |                                   |                             | ~ |  |  |  |
| [KNYAZEV] \ Центральная база                                                             |                                                                                             |                                         |             |               |           |                        |                       |                                   | CAPS NUM SCRL INS           |   |  |  |  |

| Рис.   | 1 | 0 |
|--------|---|---|
| 1 110. |   | ~ |

На данной закладке находится множество отчетов, некоторые из них сгруппированы по общему признаку. У таких отчетов, на соответствующих им кнопкам снизу находится стрелочка, при нажатии на которую выпадает список с дополнительными отчетами, предусмотренными в системе.

#### Закладка Сервис

На закладке *Сервис* находится кнопка доступа к модулю обмена информацией и кнопка к модулю проверки целостности данных.

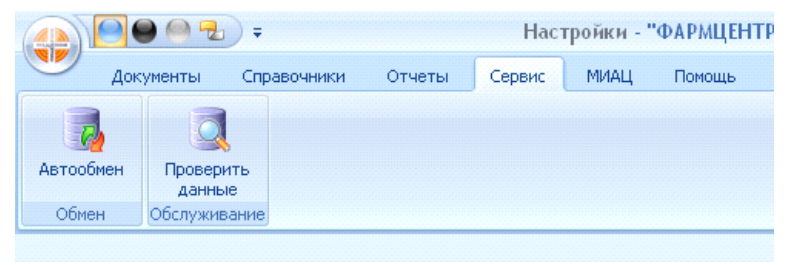

Рис. 12

#### Закладка МИАЦ

Закладка *МИАЦ* доступна только для центральной базы в ЦОД. На ней находится функционал для обмена данными с МИАЦ для синхронизации рецептов с базой выписанных рецептов.

#### Закладка Помощь

При выборе закладки Помощь Вы попадаете в систему помощи СПО "ФармЦентр".

#### ОСНОВНЫЕ ПРИНЦИПЫ РАБОТЫ С ПРОГРАММОЙ

#### Новый рецепт

Новый рецепт заносится на закладке *Документы* в журнале рецептов при нажатии клавиши *Insert*, либо при нажатии на соответствующую управляющую кнопку в верхней части основного окна программы.

| Рецепт                                           |                       |                                                             |                                                                                                    | ×       |  |  |  |  |  |
|--------------------------------------------------|-----------------------|-------------------------------------------------------------|----------------------------------------------------------------------------------------------------|---------|--|--|--|--|--|
| Новый реце<br>лпу<br>Код категории<br>граждан фо | алт<br>               | Источник<br>финансирования<br>Редеральный бюджет<br>1) 100% | Провести На очере<br>Дата отпуска<br>10.02 2016<br>е из источника<br>неирования<br>неирования<br>неирования<br>неирования<br>неирования | дь<br>▼ |  |  |  |  |  |
| рецепт <u>Серия</u>                              | <u>N</u> <sup>±</sup> | <u> </u>                                                    | Ŧ                                                                                                    |         |  |  |  |  |  |
| Ф.И.О. Пациента                                  |                       |                                                             |                                                                                                    |         |  |  |  |  |  |
| Дата рождения                                    | -                     | снилс                                                       |                                                                                                    |         |  |  |  |  |  |
| Адрес пациента                                   |                       |                                                             |                                                                                                    |         |  |  |  |  |  |
| Врач (Код, ФИО)                                  |                       |                                                             |                                                                                                    |         |  |  |  |  |  |
| Выписано (МНН)                                   |                       |                                                             |                                                                                                    |         |  |  |  |  |  |
| Контрактная группа                               | K                     | онтракт                                                     | ···· 🔁 😼                                                                                                    |         |  |  |  |  |  |
| 🔲 Признак КЭК 📄 Ком                              | имерческая реализация |                                                             |                                                                                                    |         |  |  |  |  |  |
| *                                                | Медикамент            | Количество                                                  | Цена Сумма                                                                                                    |         |  |  |  |  |  |
| <Нет данных для просмотра>                       |                       |                                                             |                                                                                                    |         |  |  |  |  |  |
|                                                  |                       |                                                             |                                                                                                    |         |  |  |  |  |  |

После появления окна с формой введения рецепта:

Рис. 13

Система готова к сканированию - Вам остается провести сканером над штрих-кодом отпечатанным на рецептурном бланке. В конце сканирования на экран будет выведено окно с выбором медикамента для отпуска из существующих на остатках в АУ или ожидаемому к поступлению, согласно разнарядке на данное АУ, в соответствии с закодированным в штрих-коде рецепта МНН.

| Выбор медикамента            |                                                                              |                                             |           |                     |         |   |
|------------------------------|------------------------------------------------------------------------------|---------------------------------------------|-----------|---------------------|---------|---|
| <u>Фильтр по части наиме</u> | нования (минимум 4 символа) 🛛 🗱 Показь                                       | ивать только реальный остаток (без ожидаемо | то) НДС 1 | 8% <mark>Б</mark> е | з НДС   | : |
| Контрактный товар (ДЛО,      | муниципальные контракты) Общий список (региональная льгота за собственные ср | едства)                                     |           |                     |         |   |
| Контрактная группа           | Наимнование /                                                                | лпу                                         | Остаток   | Ожид                | Цена    | - |
| № контракта                  |                                                                              |                                             |           | ается               | лота    |   |
| ГОРЗДРАВ собственный то      | Геделикс капли д/внутр. прим. 50мл                                           |                                             | 0         |                     | 163.6   |   |
| ГОРЗДРАВ собственный то      | Геделикс сироп от кашля 100мл                                                |                                             | 0         |                     | 182.7   |   |
| ГОРЗДРАВ собственный то      | Геделикс сироп от кашля 100мл                                                |                                             | 0         |                     | 0       |   |
| ГОРЗДРАВ собственный то      | Гексорал 0,1% р-р д/местн. прим. 200мл                                       |                                             | 0         |                     | 126.38  |   |
| ГОРЗДРАВ собственный то      | Гексорал спрей 0,2% 40 мл                                                    |                                             | 0         |                     | 186.12  |   |
| ГОРЗДРАВ собственный то      | Гемате П лиоф д/приг р-ра д/в/в вв 500ME+1200ME фл с р-лем, набор №1*        | ГБУЗВО "ГП№1 г.Владимира"                   | 0         |                     | 44629.4 |   |
| ГОРЗДРАВ собственный то      | Гемате П лиоф д/приг р-ра д/в/в вв 500ME+1200ME фл с р-лем, набор №1*        | ГБУЗВО "ГП№1 г.Владимира"                   | 0         | 13                  | 33256.5 |   |
| ГОРЗДРАВ собственный то      | Гемзар 1г лиоф, пор. д/ин №1 *                                               |                                             | 0         | 2                   | 0       |   |
| ГОРЗДРАВ собственный то      | Гемофер капли 10мл                                                           |                                             | 0         |                     | 105.41  |   |
| ГОРЗДРАВ собственный то      | Гемофер капли 10мл                                                           |                                             | 0         |                     | 105.41  |   |
| ГОРЗДРАВ собственный то      | Гемофер капли 10мл                                                           |                                             | 0         |                     | 105.41  |   |
| × 📝 (Наимнование соде        | ржит)                                                                        |                                             |           | Настр               | ойки    | • |
|                              | 💥 Закрыты                                                                    |                                             |           |                     |         |   |

Рис. 14

Если после сканирования рецепта перед Вами открылось пустое окно с медикаментами, либо необходимый товар отсутствует в списке:

| Выбор медикамента                 |                            |                              |                         |                                             |         | _                       |
|-----------------------------------|----------------------------|------------------------------|-------------------------|---------------------------------------------|---------|-------------------------|
| Фильтр по части наимено           | вания (минимум 4 символа)  |                              | 🎉 🔽 Показыва            | ть только реальный остаток (без ожидаемого) | НДС 18% | Без НДС                 |
| Контрактный товар (ДЛО, м         | униципальные контракты) 06 | щий список (региональная льг | ота за собственные сред | ства)                                       |         |                         |
| Контрактная группа<br>№ контракта |                            | Наимнование                  | Z                       | уця                                         | Остаток | Ожид Цена<br>ается лота |
|                                   |                            |                              |                         |                                             |         |                         |
|                                   |                            |                              |                         |                                             |         |                         |
|                                   |                            |                              |                         |                                             |         |                         |
|                                   |                            |                              |                         |                                             |         |                         |
|                                   |                            |                              |                         |                                             |         |                         |
|                                   |                            |                              |                         |                                             |         |                         |
|                                   |                            |                              |                         |                                             |         |                         |
|                                   |                            | Нет данн                     | ных для просмотра       |                                             |         |                         |
|                                   |                            |                              |                         |                                             |         |                         |
|                                   |                            |                              |                         |                                             |         |                         |
|                                   |                            |                              |                         |                                             |         |                         |
|                                   |                            |                              |                         |                                             |         |                         |
|                                   |                            |                              |                         |                                             |         |                         |
|                                   |                            |                              |                         |                                             |         |                         |
| × 📝 (Наимнование содерж           | кит) И (Остаток больше О)  |                              |                         |                                             |         | Настройки               |
|                                   |                            | *                            | Закрыты                 |                                             |         |                         |
|                                   |                            |                              |                         |                                             |         |                         |

Рис. 15

Это означает, что у Вас либо нет товара на остатке, либо в штрих-коде рецепта закодировано другое МНН. В этом случае необходимо нажать кнопку "Закрыть" в нижней части окна и, снова оказавшись в окне с рецептом, нажать, кнопку с красным крестиком в нижней правой части рецепта. Данное действие очистит поле с МНН и выдаст полный список с товарными остатками.

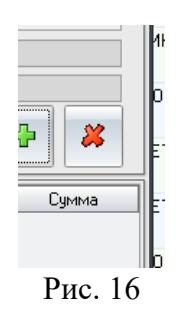

При поиске медикамента *настоятельно рекомендуется* пользоваться строкой поиска, расположенной в верхней части окна:

| помнолон пластвототок полктожност ввеления с 444 с снаст44 с 724 с т. молос с мосто.<br>Выбор медикамента |   |
|----------------------------------------------------------------------------------------------------|---|
| Фильтр по части наименования (минимум 4 символа)                                                          | * |
| Рис. 17                                                                                                   |   |

Если Вам необходимо поставить рецепт на очередь, то для поиска необходимой позиции возможно потребуется снять галочку в поле "Показывать только реальный остаток", расположенном в верхней части окна:

|             | 20 КУЛАКНИ                                            |
|-------------|-------------------------------------------------------|
|             |                                                       |
| *           | 📝 Показывать только реальный остаток (без ожидаемого) |
| ora sa cofo |                                                       |
|             | Рис. 18                                               |

Если рецепт Региональной льготы, то для постановки его на очередь, можно воспользоваться закладкой "Общий список":

| Выбор медикамента                                                                                           |                                    |
|----------------------------------------------------------------------------------------------------|------------------------------------|
| Фильтр по части наименования (минимим 4 символа) 👔 😨 Показывать только реальный остаток (без с              | ожидаемого) НДС 18% Без НДС        |
| Контрактный товар (ДЛО, муниципальные контракты) Общий список (региональная льгота за собственные средства) |                                    |
|                                                                                                    | Производитель 🔺                    |
| Паименование /                                                                                              | Страна 🔳                           |
| С ",Бинт медицинский эластичный сетчато-трубчатый фиксирующий,, N1, Апполо ТД                               | Апполо ТД                          |
| · ·                                                                                                    | Россия                             |
| ~,Бронхо-Ваксом взрослый,капсулы,7 мг ,N10, ОМ Pharma, Швейцария                                            | OM Pharma                          |
|                                                                                                    | Швейцария                          |
| ~,Дерматикс,гель для наружного применения,15 г.,N1, MEDA Pharmaceuticals Switzerland GmbH                   | MEDA Pharmaceuticals Switzerland G |
|                                                                                                    | Швейцария                          |
| ~,Драполен,крем,55 г.,N1, GlaxoSmithKline Pharmaceuticals                                                   | GlaxoSmithKline Pharmaceuticals    |
|                                                                                                    | Польша                             |
| ~,ДуоТрав,капли глазные,2.5 мл.,N1, Alcon-Couvreur N.V. S.A.                                                | Alcon-Couvreur N.V. S.A.           |
|                                                                                                    | Бельгия                            |
| ∼,Иглы инсулиновые для шприц-ручек,иглы инсулиновые,32G 0,23х4,00 мм , ,N100, Becton Dickinson              | Becton Dickinson                   |
|                                                                                                    | США                                |
| ∼,Иглы НовоФайн,иглы инсулиновые,31G 0.25×6 мм., "N1, Novo Nordisk, Дания                                   | Novo Nordisk                       |
|                                                                                                    | Дания                              |
| ~,Имунофан,спрей назальный дозированный,50 мкг/доза 8.5 мл,N1, Бионокс                                      | Бионокс                            |
|                                                                                                    | Россия                             |
| «Кальция карбонат, порошок, 1000 г., N1, Марбиофарм.                                                        | Марбиофарм                         |
|                                                                                                    | Россия                             |
| ~,Лимфомиозот,капли для приема внутрь,30 мл "N1, Biologische Heilmittel Heel GmbH                           | Biologische Heilmittel Heel GmbH   |
|                                                                                                    | Германия                           |
| ~,Ново-Пассит,раствор для приема внутрь,10 мл "N8, IVAX Pharmaceuticals s.r.o., Чешская Республика          | IVAX Pharmaceuticals s.r.o.        |
|                                                                                                    | Чешская Республика                 |
| ",Ново-Пассит,раствор для приема внутрь,100 мл.,N1, IVAX Pharmaceuticals s.r.o., Чешская Республика         | IVAX Pharmaceuticals s.r.o.        |
|                                                                                                    | Чешская Республика                 |
| - «Ново-Пассит. раствор для приема внитрь.5 мл N12. IVAX Pharmaceuticals s.r.o., Чешская Респиблика         | IVAX Pharmaceuticals s.r.o.        |
| × 📝 (Наименование содержит)                                                                                 | Настройки                          |
| 🛛 🦉 Закрыты                                                                                                 |                                    |
|                                                                                                    |                                    |

Рис. 19

На ней расположен полный справочник медикаментов, загруженных в систему.

Данная закладка также предназначена для занесения рецептов без приходных документов - режим регистрации рецептов, предназначенный в основном для рецептов, оплачиваемых из бюджета ЛПУ.

После выбора необходимого медикамента из предложенных, вы попадаете снова в форму с рецептом, но теперь она будет заполненной:

| Рецепт                                                                       |                                            |                                 | x                                        |
|------------------------------------------------------------------------------|--------------------------------------------|---------------------------------|------------------------------------------|
| <b>021-086521</b><br>ГБУЗ ВО "Киржачская районная больница"<br>1023300998313 |                                            | Провести<br>01.0                | н На очередь<br>ката отпуска<br>2.2016 • |
| Код категории Код нозологической финанси<br>граждан формы (по МКБ-10)<br>709 | чник К оплате и финанси ный бюджет 1) 100% | з источника<br>ирования<br>27.0 | пт действителен<br>до<br>12.2016         |
| <b>РЕЦЕПТ</b> <u>Серия</u> 17-РО40 №                                         | <u>or</u> 28.01.2                          | 016 👻                           |                                          |
| Дата рождения СНИЛС                                                          |                                            |                                 |                                          |
| Адрес пациента волого иржач.                                                 |                                            |                                 |                                          |
| Врач (Код., ФИО) (56007)                                                     |                                            |                                 |                                          |
| Выписано (МНН) 135 … Домперидон                                              |                                            |                                 |                                          |
| Контрактная группа МУНИЦИПАЛЬНЫЕ КОНТРАКТ Контракт                           | r                                          |                                 | л 😽                                      |
| 🔲 Признак КЗК 📄 Коммерческая реализация                                      |                                            |                                 |                                          |
| медикамент                                                                   | Количество                                 | Цена                            | Сумма                                    |
| Мотилиум сусп.д/внутр.прим.1мг/мл-100мл                                      | 1                                          | 719.90                          | 719.90                                   |
| -                                                                            |                                            |                                 |                                          |
| 1                                                                            | 1.00                                       | 719.90                          | 719.90                                   |

Рис. 20

Если была допущена ошибка, то система выделит ошибочные данные красным цветом с тем, чтобы Вы смогли вручную исправить эти данные на корректные.

Если выбранная позиция номенклатуры есть на остатках в АУ, то Вам будет доступна кнопка *Провести* в противном случае эта кнопка доступна не будет, но Вы сможете поставить рецепт на очередь.

Если по рецепту отпускается более 10 упаковок, то система выдаст соответствующее предупреждение. Такое же предупреждение выдается при попытке провести, отличное от указанного в бумажном носителе количества упаковок. Так же система предупредит, если товар списывается с остатков ЛПУ, отличного от указанного в рецепте.

#### Новая приходная накладная

В системе "ФармЦентр" приходные накладные загружаются в автоматическом режиме и не требуют никаких дополнительных действий со стороны пользователя. Если возникает необходимость в ручном заведении накладной, то новая приходная накладная заносится на закладке *Документы* в журнале накладных при нажатии клавиши *Insert*, либо при нажатии на соответствующую управляющую кнопку в верхней части основного окна программы.

| ₹ 9 - 7                                                      | Новая накладная - "ФАРМЦЕНТР"                                       | Система пер         | рсонифицированного у   | чета лекарствен     | ного обеспечения | льготных катег        | орий —              | ⊐ ×       |
|--------------------------------------------------------------|---------------------------------------------------------------------|---------------------|------------------------|---------------------|------------------|-----------------------|---------------------|-----------|
| Документы                                                    | Справочники Отчеты Сервис                                           | МИАЦ                | Помощь                 |                     | 1                |                       |                     | _ @ X     |
| <ul> <li>Изменить</li> <li>Новый</li> <li>Удалить</li> </ul> | Печать По по: 01.02.2016 т                                          | <b>С</b><br>Рецепты | Реестры Накладные      | <b>В</b> озвраты    | Инвентаризаци    | <b>жу</b> я Недостача | Излишки             |           |
|                                                              | Действия                                                            |                     | Документы              |                     | Ин               | вентаризация          |                     |           |
| Накладная №                                                  | OT 10.                                                              | 02.2016 -           | сумма                  | ндс 0.00            | <b>•</b>         |                       |                     |           |
| получатель<br>поставщик<br>Контрактиза срудда                |                                                                     |                     | ✓<br>Провести          | <b>Ж</b><br>Закрыть | лпу:             |                       |                     |           |
|                                                              | <ul> <li>Использовать фильтр по контракту и<br/>Контракт</li> </ul> | поставщику<br>      | 🕹 Загрузи              | ъ из файла          |                  |                       |                     |           |
| Kaa                                                          |                                                                     |                     |                        |                     | llaus            | C                     | Computing           |           |
| * Лот                                                        | Наименование                                                        |                     | 🕹 Кол-во               |                     | цена<br>Сумма    | Срок годности         | сертификат<br>Серия | Цена зак. |
|                                                              |                                                                     |                     | <Нет данных для просмо | rpa>                |                  |                       |                     |           |
| 0                                                            |                                                                     |                     |                        |                     |                  |                       |                     |           |
| [MEDILON-SQL] \ Центральна                                   | я база. Справочники актуальны на: 26.0                              | 1.2016              |                        |                     |                  | CAP                   | 'S NUM SCRL OVR     |           |

Рис. 21

В форме накладной заполняются все поля с бумажного носителя, либо загружаются из файла с электронной накладной, предоставленного поставщиком. При занесении накладной вручную необходимо указывать Контрактную группу.

|                                               | Действия                                                                                                    | Документы    |                                                                                                    | Инвент                                                                                  | аризация          |                     |
|-----------------------------------------------|----------------------------------------------------------------------------------------------------|--------------|----------------------------------------------------------------------------------------------------|-----------------------------------------------------------------------------------------|-------------------|---------------------|
| Ладная №<br>чатель<br>авщик<br>рактная группа | Выберите значение из справочника КОНТРА                                                                                                    | ктные группы |                                                                                                    |                                                                                         |                   |                     |
| 2                                             | * Наименование ко                                                                                                    | нтракта 🗸    | Начало действия                                                                                              | Конец дейсть                                                                            |                   |                     |
| Код Лот                                       | ГОРЗДРАВ собственный товар<br>ДЛО 2016<br>МУНИЦИПАЛЬНЫЕ КОНТРАКТЫ<br>ОБЩИЙ СПИСОК<br>ОРФАНИКА 2016<br>РЕГИОНАЛЬНАЯ ЛЬГОТА 2016<br>> РОДОВЫЕ СЕРТИФИКАТЫ<br>СИЛЬНОДЕЙСТВУЮЩИЕ ПРЕПАРАТЫ |              | 01.01.2010<br>01.01.2016<br>01.01.2013<br>01.01.2008<br>01.01.2016<br>01.01.2016<br>01.01.2001<br>01.01.2005 | 01.01.2 *<br>31.12.2 *<br>01.01.2 *<br>31.12.2 *<br>31.12.2 *<br>01.01.2 *<br>01.01.2 * | < годности  <br>( | Сертификат<br>Серия |
|                                               |                                                                                                    | ОК Закры     | пь                                                                                                    |                                                                                         |                   |                     |

Рис. 22

Затем необходимо добавить товарные позиции в накладную, сверить суммы и провести документ. После этого товар появится на остатках и его можно заводить в рецепты. В зависимости от Контрактной группы, рецепты в журнале будут отличаться пиктограммой. В системе существует возможность заведения рецептов без занесения накладных. В этом случае, при заведении рецепта, в окне выбора медикамента необходимо пользоваться закладкой "Общий список". Однако, в таком случае Вы не сможете отслеживать товарные остатки и при занесении рецепта, Вам придется указывать стоимость позиции, что повышает вероятность возникновения ошибки.

#### Новый реестр отпущенных рецептов за счет средств ЛПУ

Новый реестр заносится на закладке *Документы* в журнале реестров при нажатии клавиши *Insert*, либо при нажатии на соответствующую управляющую кнопку в верхней части основного окна программы.

|          | 🔬 🕒 👻 - Фокументы - "ФАРМЦЕНТР" Система персонифицированного учета лекарственного обеспечения льготных категорий граж — 🛛 🗙 |                   |             |                                       |                       |                                                               |                 |                      |                  |                      |                          |            |         |
|----------|----------------------------------------------------------------------------------------------------|-------------------|-------------|---------------------------------------|-----------------------|---------------------------------------------------------------|-----------------|----------------------|------------------|----------------------|--------------------------|------------|---------|
| _        | Документ                                                                                                    | гы Спр            | авочники    | Отчеты                                | Сервис М              | ИИАЦ Помощь                                                   |                 |                      |                  |                      |                          |            | _ ¤ ×   |
| Hos      | Вый 🔒 Удал                                                                                                    | енить (<br>1ить Г | јечать      | отраната Ст. 01.02.20<br>Ст. 01.01.20 | 16 •<br>99 • Pe       | цепты Реестры Н                                               | акладные        | <b>р</b><br>Возвраты | (Инвентаризац    | <b>ж</b><br>ция Недо | остача Излишки           |            |         |
|          |                                                                                                    | Де                | йствия      |                                       |                       | Докуме                                                        | нты             |                      | V                | Інвентари            | ізация                   |            |         |
| *        | Номер                                                                                                    | Дa                | та 🛛 🕹      | Сумма                                 | Сумма НДС             | Аптека                                                        |                 | Плате                | льщик            |                      | Конт                     | ракт       | -       |
| <b>Q</b> | 001651                                                                                                    | 01.02.2           | 016         | 65116.6                               | 5919.69               | Э ООО "Медилон-Фарми                                          | ГБУЗВО 1        | Областная дето       | жая клиническая  | больн                |                          |            |         |
|          | гражданско пра                                                                                                    | вовой дого        | зор бюджеті | ного учреждени                        | ,<br>я на оказание ус | луги № 2 от 11.01.2016                                        |                 |                      |                  |                      |                          |            | -       |
| 9        | 001668                                                                                                    | 02.02.2           | 016         | 42172.6                               | 3833.8                | 7 000 "Медилон-Фарми                                          | ГБУЗВО (        | "Селивановская       | центральная рай  | онная                |                          |            |         |
|          | гражданско пра                                                                                                    | вовой дого        | зор бюджеті | ного учреждени                        | я на оказание ус      | луги №4 от 31.12.2015                                         |                 |                      |                  |                      |                          |            |         |
| 2        | 001665                                                                                                    | 02.02.2           | 016         | 33883.4                               | 3080.3                | 1 000 "Медилон-Фарми                                          | ГБУЗВО          | Областная дето       | жая клиническая  | больн                |                          |            |         |
|          | гражданско пра                                                                                                    | вовой дого        | зор бюджет  | ного учережден                        | ния на оказание       | услуги № 2 от 11.01.2016                                      |                 |                      |                  |                      |                          |            |         |
| 6        | 000006                                                                                                    | 02.02.2           | 016         | 0                                     | l                     | ) Фармация Октябрьско                                         | ГБУЗВО          | "Городская боль      | ница №2 г.Влади  | мира" (              | Договор № 3К-95 от 3     | 80.12.15   |         |
| 9        | 001667                                                                                                    | 02.02.2           | 016         | 2518.4                                | 228.94545454          | I 000 "Медилон-Фарми ГБУЗ ВО "Областная клиническая больница" |                 |                      |                  |                      |                          |            |         |
|          | договор № 10 от                                                                                                    | 28.12.2015        | разделен с  | чет на сумму10                        | 964,30                |                                                               |                 |                      |                  |                      |                          |            |         |
| 2        | 001682                                                                                                    | 02.02.2           | 016         | 8445.9                                | 767.80909090          | 000 "Медилон-Фарми                                            | ГБУЗВО          | Областная клин       | ническая больниц | a''                  |                          |            |         |
|          | в торогвлю выг                                                                                                    | ружено дог        | № 10 разде  | лен счет на 109                       | 964,30                |                                                               |                 |                      |                  |                      |                          |            |         |
| 9        | 001663                                                                                                    | 02.02.2           | 016         | 12687.1                               | 1153.3                | 7 000 "Медилон-Фарми                                          | Государст       | венное бюджетн       | юе учреждение з  | цравоо               |                          |            |         |
|          | 91                                                                                                    |                   | [           | 2 102 555.72                          | 191 141.40            |                                                               |                 |                      |                  |                      |                          |            | •       |
| Соде     | ержимое докчме                                                                                                    | нта               |             |                                       |                       | ,,,,,                                                         | ,               |                      |                  |                      |                          |            |         |
| *        | Дата                                                                                                    | Серия             | Номер       | Дата                                  |                       | Наименование ЛС                                               |                 | Количество           | Сумма            |                      | Аттека                   | лп         | iy 🛔    |
| > 3      | 11.01.2016                                                                                                    | 17-P278           | 1028670     | 29.01.2016 VI                         | бипрофен сисп. в      | нчтр. пр.д/детей 100мг/5м.                                    | л Фл.100        | 1                    | 83.7 (           | лоо "Меди            | илон-Фармимэкс"          | ГБУЗВО "(  | Областн |
| 1        | 11.01.2016                                                                                                    | 17-P278           | 1028672     | 29.01.2016 M                          | бупрофен сусп. в      | нутр. пр д/детей 100мг/5м                                     | л фл.100        | 1                    | 83.7             |                      | илон-Фармимэкс"          | F693B0 "   | Эбластн |
| 6        | 11.01.2016                                                                                                    | 17-P278           | 1028732     | 29.01.2016 Ke                         | -<br>еппра 250мг таб. | пра 250мг таб.п/о№ 30*                                        |                 | 2                    | 1911 (           | 000 "Меди            | О "Медилон-Фармимэкс" ГЕ |            | Эбластн |
| 1        | 12.01.2016                                                                                                    | 17-P278           | 1028683     | 29.01.2016 30                         | адак капли 10мг.      | /1мл 20мл №1 ×                                                |                 | 1                    | 220 (            | 000 "Меди            | илон-Фармимэкс"          | ГБУЗВО "(  | Эбластн |
|          | 3 12.01.2016                                                                                                    | 17-P278           | 1028685     | 29.01.2016 Ar                         | ибробене р-р д/в      | н.прим. и инг.7,5мг/мл 100                                    | Імл             | 1                    | 190.2 (          | 000 "Меди            | илон-Фармимэкс"          | ГБУЗВО "(  | Эбластн |
| 1        | 12.01.2016                                                                                                    | 17-P278           | 1028686     | 29.01.2016 Ar                         | квадетрим к-ли д      | /внприм. 15000МЕ/мл 10                                        | мл <sup>×</sup> | 1                    | 211.8 (          | 000 "Меди            | илон-Фармимэкс"          | ГБУЗВО "(  | Эбластн |
|          | 12 01 2010                                                                                                    | 17 0070           | 1029019     | 29.01.2016 V                          | ontokoulu alloch a    | loo o o o da Bare Nº10                                        |                 | 1                    |                  | 100 "Mea             | unou (Thomas marco"      | יי הפכווסי | 160-000 |
|          | 159                                                                                                    |                   |             |                                       |                       |                                                               |                 | 1/1.00               | 64 031.00        |                      |                          |            | -       |
| [MEDI    | LON-SQL] \ Цент                                                                                                    | гральная ба       | за. Спра    | вочники актуал                        | ьны на: 26.01.201     | 16                                                            |                 |                      |                  |                      | CAPS NUM SC              | RL OVR     |         |

Рис. 23

Реестр рецептов позволяет сгруппировать отпущенные рецепты за определенный промежуток времени, выписанные отдельным ЛПУ и отпущенным в конкретном АУ по разным признакам, например: Контрактная группа, Группа МКБ или отдельный код МКБ, льготная группа населения и т.п.

| 👔 😔 🗸 🔻 Реестр - "ФАРМЦЕНТР" Система персонис                                                                                                    | фицированного учета лекарственн                                      | юго обеспечения льготных катег         | орий граждан В —             |       |  |  |  |  |  |  |  |
|----------------------------------------------------------------------------------------------------|----------------------------------------------------------------------|----------------------------------------|------------------------------|-------|--|--|--|--|--|--|--|
| Документы Справочники Отчеты Сервис МИАЦ                                                                                                    | Помощь                                                               |                                        |                              | _ = × |  |  |  |  |  |  |  |
| № Изменить         № С:         01.02.2016            Новый         № Удалить         Печать         № по:         01.01.2099         Рецепты           Действия                                                                            | Ресстры Накладные В                                                  | озвраты<br>Инвентаризация Н<br>Инвента | едостача Излишки<br>аризация |       |  |  |  |  |  |  |  |
| Реестр от 10.02.2016 -                                                                                                    |                                                                      |                                        |                              |       |  |  |  |  |  |  |  |
| Отобрать рецепты                                                                                                    | Реквизиты для печат                                                  | 1                                      |                              |       |  |  |  |  |  |  |  |
| За период с 10.02.2016 <b>т</b> по 10.02.2016 <b>т</b>                                                                                                    | Продавец 000 "Ме                                                     | адилон-Фаръ \cdots 🔛 — Отправител      | њ 000 "Медилон-Фарк … 🔀      |       |  |  |  |  |  |  |  |
| Фирма МКБ                                                                                                    |                                                                      | твенное бюд … 🔝 Получатель             | , Государственное бюл … 🔀    |       |  |  |  |  |  |  |  |
| Аптека 000 "Медилон-Фармик … 🔛 Льгота 👘                                                                                                    | ·· 🔀                                                                 | енной налоговой системе (не показ      | ывать НДС в документах)      |       |  |  |  |  |  |  |  |
| Контракт 🖸 Несколько ЛПУ по одному конт                                                                                                    | ракту 📝 Снять/отметить все                                           |                                        |                              |       |  |  |  |  |  |  |  |
| П ГОРЗДРАВ собственный товар (01.01.2010 - 01.01.2099)                                                                                                    | Документы для печат                                                  | Документы для печати                   |                              |       |  |  |  |  |  |  |  |
| <ul> <li>МУНИЦИПАЛЬНЫЕ КОНТРАКТЫ (01.01.2013 · 01.01.2099)</li> <li>ОБЩИЙ СПИСОК (01.01.2008 · 01.01.2099)</li> <li>РОДОВЫЕ СЕРТИФИКАТЫ (01.01.2001 · 01.01.2099)</li> <li>СИЛЬНОДЕЙСТВУЮЩИЕ ПРЕПАРАТЫ (01.01.2005 · 01.01.2099)</li> </ul> | <ul> <li>✓ Реестр</li> <li>✓ Счет-фактура</li> <li>✓ Счет</li> </ul> | <ul> <li></li></ul>                    |                              |       |  |  |  |  |  |  |  |
| Только действиощие контракты Полько действиощие контракты                                                                                                    | Комментарий                                                          |                                        |                              |       |  |  |  |  |  |  |  |
|                                                                                                    |                                                                      |                                        |                              |       |  |  |  |  |  |  |  |
| Сформировать Сохранить Закрыть Печать корректи                                                                                                    | ровки                                                                | Оплатить Выгрузить в 1С                |                              |       |  |  |  |  |  |  |  |
| • Номер Дата Серия рецепта Номер рецепта                                                                                                    | Аттека                                                               | лпу                                    | Кол-во Цена                  | Сумма |  |  |  |  |  |  |  |
| Нет данных для просмотра                                                                                                    |                                                                      |                                        |                              |       |  |  |  |  |  |  |  |
|                                                                                                    |                                                                      |                                        |                              |       |  |  |  |  |  |  |  |
| 0                                                                                                    |                                                                      |                                        |                              |       |  |  |  |  |  |  |  |
| [MEDILON-SQL1X]] ентральная база Справочники актуальны на: 26.01.2016                                                                                                    |                                                                      |                                        | TAPS NUM SERIE DV            | B     |  |  |  |  |  |  |  |

Рис. 24

После задания необходимых параметров и нажатии кнопки "Сформировать", в нижней части реестра появятся отобранные рецепты, **ранее не участвовавшие ни в одном** из реестров. После нажатия кнопки "Сохранить" активируется кнопка "Печать" и станут доступны печатные формы, зарегистрированные в системе. В поле "Комментарий" можно указать произвольную информацию, которая будет напечатана в каждом выбранном для печати документе. Реквизиты для печати в большинстве своем индивидуальны для каждого ЛПУ, поэтому в системе есть возможность отредактировать, либо занести новых Контрагентов в соответствующем справочнике на закладке "Справочники".

#### Информационный обмен данными между АУ и ЦОД

Обмен информацией между Вашим АУ и Центром Обработки Данных происходит посредством программы обмена.

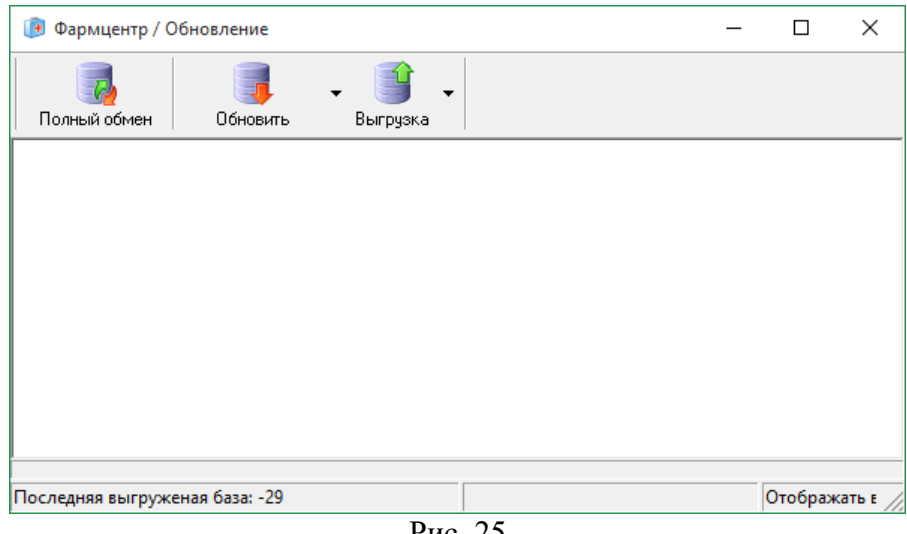

Рис. 25

Программу обмена можно запустить либо с помощью значка на рабочем столе

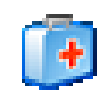

Рис. 26 Либо из Меню «Сервис» программы «ФармЦентр»

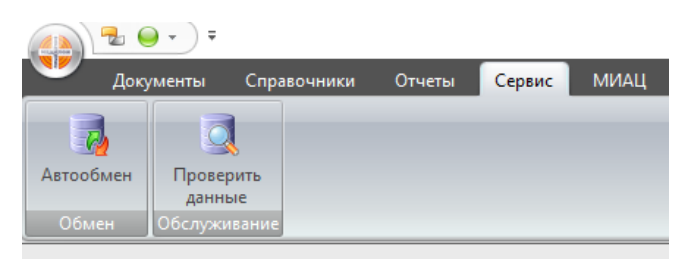

Рис. 27

Нажав кнопку «Автообмен».

Для осуществления информационного обмена, необходимо нажать кнопку «Полный обмен» и ждать окончания загрузки и выгрузки данных, о чем будет сообщено в центральном окне программы Обмена.

ВАЖНО ОСУЩЕСТВЛЯТЬ ОБМЕН С ЦОД ЕЖЕДНЕВНО, так как данные, полученные от АУ, используются на сайте для оперативного изменения информации об остатках ЛС в АУ. Ввиду того, что информация в ЦОД обновляется ежедневно, необходимо своевременно «забирать» обновления, иначе процесс очередного обмена может несколько затянуться, в зависимости от накопившейся информации для обновления.

Система "ФармЦентр" постоянно совершенствуется и данное руководство будет модифицировааться и дополняться. По всем интересующим Вас вопросам, а также по предложениям в работе сайта и системы "ФармЦентр", просьба обращаться к Старшему программисту Льготного отдела Князеву Сергею ООО «Медилон-Фармимэкс».